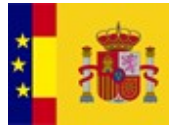

GOBIERNO DE ESPAÑA MINISTERIO DE HACIENDA Y ADMINISTRACIONES PÚBLICAS

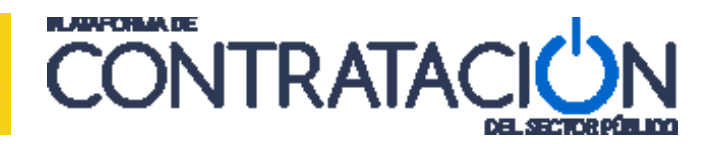

# Guía de Administración del Órgano de Contratación

### Dirección General del Patrimonio del Estado

Subdirección General de Coordinación de la Contratación Electrónica

Versión: 1.03

Fecha: 01/07/2015

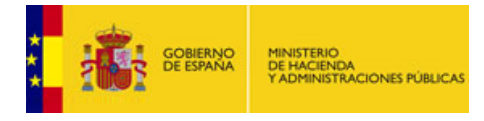

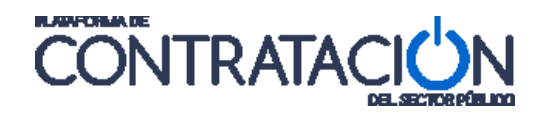

### INDICE

| 1. | INTRODUCCIÓN                                        |    |
|----|-----------------------------------------------------|----|
| 2. | PERFIL DEL CONTRATANTE                              | 4  |
| 3. | USUARIOS                                            | 6  |
|    | <ul> <li>3.1 ALTA DEL USUARIO RESPONSABLE</li></ul> |    |
| 4. | DOCUMENTOS                                          | 13 |
| 5. | REASIGNACIÓN DE PROCEDIMIENTOS                      | 15 |
| 6. | ASIGNAR POC-ED                                      | 17 |
| 7. | ARCHIVO DE LICITACIONES                             | 20 |
| 8. | LICITACIONES BLOQUEADAS                             | 21 |

### **HISTORIA DE CAMBIOS**

Este manual sustituye a la Guía de Administración de Usuarios del Órgano de Contratación.

v1.01, se incluye la funcionalidad de bloqueo de licitaciones descrita en el apartado 8.

v1.02, se adapta a las capacidades de publicación asumidas por el Administrador. El detalle de las mismas se detalle en las Guías de Publicación y Adjudicación.

V1.03 Incluye las modificaciones en la organización de los contenidos de la Plataforma de Contratación

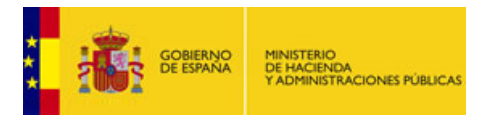

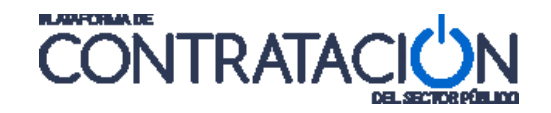

# 1. INTRODUCCIÓN

El objetivo de este manual es describir las tareas de administración que son realizadas por los usuarios Responsable y Administrador del órgano de contratación, en la Plataforma de Contratación del Estado (www.contrataciondelestado.es).

Estos usuarios tienen reservadas en exclusiva un conjunto de atribuciones. Son tareas de diversa índole que se pueden englobar en tres:

- Configuración del Perfil del Contratante del órgano de contratación y sus documentos.
- Gestión de usuarios y asignación de usuarios a expedientes.
- Descarga de Licitaciones Archivadas.
- Seguimiento de Licitaciones bloqueadas

Estas tareas se encuadran dentro de las diferentes pestañas, a las que se puede acceder desde la pestaña superior de "Administración":

|    | Inicio                   | Licitaciones                  | Adminis  | tracion | Apode   | eramientos Garantías       |       |                |                         |
|----|--------------------------|-------------------------------|----------|---------|---------|----------------------------|-------|----------------|-------------------------|
| :: | Perfil del<br>Licitacion | Contratante<br>nes bloqueadas | Usuarios | Docu    | imentos | Reasignación de Procedimie | entos | Asignar POC-ED | Licitaciones Archivadas |

En los diferentes apartados de este documento se describe para qué sirven y cómo se opera en cada una de estas pestañas.

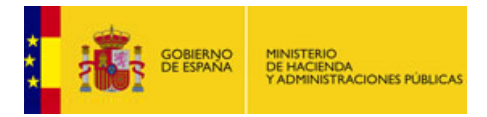

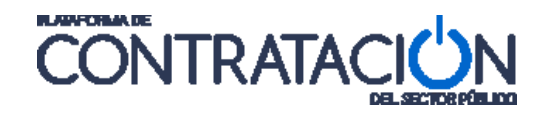

# 2. PERFIL DEL CONTRATANTE

En la parte superior de la página inicial de la Plataforma de Contratación del Estado se encuentra una pestaña denominada "Información".

| GOBII<br>DE ES                                                                                                    | ERNO MINISTERIO<br>IPANA DE HACIENDA<br>Y ADMINISTRACIO | ONES PÚBLICAS      | CONTR              | RATACI <mark>U</mark> N |                               |                     |            | Bienvenidos   Ongi Etorri   Benvinguts   Benvidos   Welcome |
|----------------------------------------------------------------------------------------------------|---------------------------------------------------------|--------------------|--------------------|-------------------------|-------------------------------|---------------------|------------|-------------------------------------------------------------|
| Inicio                                                                                                    | Licitaciones                                            | Perfil Contratante | Empresas           | Organismos Públicos     | Información                   | Contacto            | Buscador   |                                                             |
|                                                                                                    |                                                         | )                  | (1                 |                         | (                             |                     |            |                                                             |
|                                                                                                    | Licitacion                                              | nes                | Perfil c           | ontratante              | En                            | npresas             |            | Organismos públicos                                         |
| Últ                                                                                                    | timas licitaciones                                      | publicadas         | Perfiles de contra | atante en la plataforma | Acceso                        | para empresas       | _          | Acceso usuarios de Organismos Públicos                      |
| Bienvenido a la Plataforma de Contratación del Sector Público<br>En la Plataforma podrá encontrar la información necesaria para contratar con cualquier organismo del Sector Público mediante los servicios que ésta pone a su disposición<br>La información sobre las Licitaciones publicadas en cualquier Perill del contratante del Sector Público puede consultarse desde esta Plataforma<br>Además, las empresas pueden registrarse y acceder nuestros servicios gratuitos y personalizados a través del área Empresas<br>La plataforma pone a disposición de los Organismos Públicos multitud de servicios que las facilitan realizar la contratación de forma electrónica.<br>Los usuarios de los órganos de contratación del Sector Público pueden acceder a estos servicios a través del área Organismos Públicos |                                                         |                    |                    |                         |                               |                     |            |                                                             |
| Not                                                                                                    | ticias                                                  |                    |                    |                         | Actualida                     | d de la Pla         | taforma    |                                                             |
| 25/06/<br>pruebas<br>21/04/                                                                                                    | 2015<br>s implantación PL<br>2015                       | ACSP               |                    |                         | 25/06/2015<br>Prueba PLACSP e | en Pre2 Porlet de a | actualidad |                                                             |

Pulsando el enlace "Acceso a la Plataforma" de esta sección, accedemos a una página que permite la descarga de los documentos necesarios para dar de alta el Perfil de Contratante.

|                           | MINISTERIO<br>DE HACIENDA<br>Y ADMINISTRACIONES PÚBLICAS |                 | RATACI                          | N               |                   | Bie            | nvenidos   Ongi Etorri   Ben | vinguts   Benvidos   Welcome   E |
|---------------------------|----------------------------------------------------------|-----------------|---------------------------------|-----------------|-------------------|----------------|------------------------------|----------------------------------|
| Inicio Licitac            | iones Perfil Contratante                                 | e Empresas      | Organismos Públicos             | Información     | Contacto Bu       | iscador        |                              |                                  |
| Información               | Acceso a la Plataforma                                   | Estadísticas No | rmativa Interacciór             | Sistémica (B2B) | CODICE Enla       | ces de Interés | Guías de ayuda               | Preguntas Frecuentes             |
| Acceso a la<br>Plataforma | Estadísticas                                             | Normativa       | B2B<br>Interaccion<br>Sistemica | CODICE          | Enlaces de Interé | Cuias de Ay    | yuda Pregunt<br>Frecuen      | tas<br>tes                       |

Una vez dado de alta el órgano de contratación, es el Administrador del órgano de contratación quien debe configurar en la Plataforma los diferentes aspectos del Perfil del Contratante:

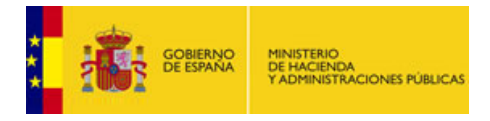

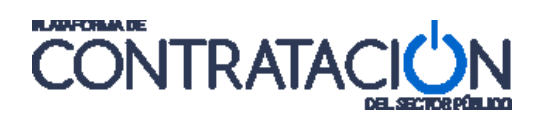

|    | Inicio Licitaciones Administra                                                                                                    | acion Apoderamientos Garantías                                                   |
|----|----------------------------------------------------------------------------------------------------|----------------------------------------------------------------------------------|
| :: | Perfil del Contratante Usuarios                                                                                                    | Documentos Reasignación de Procedimientos Asignar POC-ED Licitaciones Archivadas |
|    | Licitaciones bloqueadas                                                                                                    |                                                                                  |
|    | Organización Contratante (*)                                                                                                    | Administración General del Estado 🔻                                              |
|    | Nombre Administración (*)                                                                                                    | Ministerio de Educación                                                          |
|    | Nombre O. Contratación (*)                                                                                                    | Subdirección General de Pruebas                                                  |
|    | Rol                                                                                                    | Órgano de Contratación 🔻                                                         |
|    | Tipo Documento (*)                                                                                                    | NIF ▼ Nº Documento (*)                                                           |
|    | Tipo Identificador                                                                                                    | Plataforma Nº Identificador 10000330035144                                       |
|    | Idioma                                                                                                    | Español                                                                          |
|    | Dirección del Site del Órgano                                                                                                    |                                                                                  |
|    | Dirección Electrónica de Envio de Ofertas                                                                                                    |                                                                                  |
|    | Enlace directo vía hiperenlace:                                                                                                    | https://preprod-contrataciondelestado.es/wps/poc?uri=deeplink:perfilContrat      |
|    | I Actividad                                                                                                    | Logo del Perfil                                                                  |
|    | Acceso a la Vivienda y Fomento de la Edificación<br>Administración Financiera y Tributaria<br>Agricultura, Pesca y Alimentación<br>Comercio, Turísmo y Pymes<br>Cultura | Asociar imagen Anexar                                                            |
|    | Defensa<br>Desempleo<br>Deuda Pública<br>Economía y Hacienda<br>Educación                                                                                               | •                                                                                |
|    | Datos Publicación en BOE                                                                                                    |                                                                                  |
| _  | Epígrafe en BOE del Departamento Emisor                                                                                                    | MINISTERIO DE EDUCACIÓN, CULTURA Y DEPORTE                                       |
| 1  | Dirección Postal                                                                                                    |                                                                                  |
|    | Via (*)                                                                                                    | Infanta Mercedes,s/n                                                             |
|    | С.Р. (*)                                                                                                    | 28000                                                                            |
|    | Población (*)                                                                                                    | Madrid                                                                           |
|    | Pais (*)                                                                                                    | España V                                                                         |
|    | Contacto del Perfil del Contratante                                                                                                    |                                                                                  |
|    | Teléfono:                                                                                                    |                                                                                  |
|    | Fax:                                                                                                    |                                                                                  |
|    | E-mail (*)                                                                                                    | Bhotmail.es                                                                      |
|    |                                                                                                    | Guardar                                                                          |

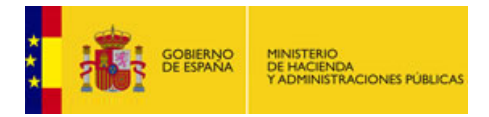

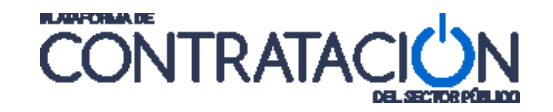

# 3. USUARIOS

En la Plataforma de Contratación del Estado, para un órgano de contratación, pueden existir diferentes tipos de usuarios. Cada tipo de usuario tiene distintas atribuciones y puede realizar diferentes tareas en la Plataforma:

- Responsable (ROC): Cada órgano de contratación puede tener un único ROC. El Responsable del Órgano de Contratación (ROC) tiene atribuciones de dar de alta y baja a usuarios, crear expedientes de licitación, asignar o reasignar usuarios a expedientes, publicar y gestionar licitaciones. Junto con el Administrador puede gestionar los datos del Perfil del Contratante. En definitiva, como responsable, dispone del máximo nivel de atribuciones, con permisos para realizar todas las funciones contempladas en la Plataforma.
- 2. Administrador (AOC): El Administrador del Órgano de Contratación (AOC) en la Plataforma tiene las mismas capacidades de gestión en relación con el órgano de contratación y a los expedientes de licitación que el Responsable, pudiendo suplir a éste para garantizar la continuidad operativa del órgano de contratación.
- 3. Publicador (POC-PUB): Tiene atribuciones para crear, editar y publicar expedientes de licitación, además de para asignar Editores a los expedientes. Es el usuario responsable de los expedientes de licitación, los crea y quedan a su cargo. Es el encargado último de la calidad y de la publicación de documentos relacionados con los expedientes de licitación. Tiene la autoridad de responder preguntas y hacer aclaraciones a los licitadores. Puede efectuar, además, todas las tareas de elaboración de información que corresponden al Editor.
- 4. Editor (POC-ED): Únicamente tiene atribuciones para introducir y editar información de los expedientes que le hayan sido asignados. Los usuarios de este tipo no tiene atribuciones para publicar documentos.
- 5. **Invitado (INV-OC):** Puede ver los expedientes que se le hayan asignado, pero sin poder realizar cambios sobre ellos. De esta manera, un usuario con este perfil puede hacer un seguimiento o una fiscalización de esos expedientes.
- 6. Administrador B2B (AOC-B2B): Puede ver expedientes, sin poder realizar cambios sobre ellos. Además puede hacer un seguimiento de las peticiones B2B en aquellos órganos de contratación que usan interacción sistémica (B2B).

A la hora de crear/modificar un usuario hay que tener en cuenta, además de sus datos identificativos, el rol que se le va a asignar según las funciones a realizar.

### 3.1 Alta del usuario Responsable

La creación del usuario Responsable se realiza a través de un formulario que debe enviarse a la Subdirección General de Coordinación de la Contratación Electrónica. En la parte superior izquierda de la página inicial de la Plataforma de Contratación del Estado se encuentra la sección "Información de Utilidad". Pulsando el enlace "Acceso a la Plataforma" de esta sección, se accede a una página que permite la descarga de los documentos necesarios para solicitar el alta del usuario Responsable.

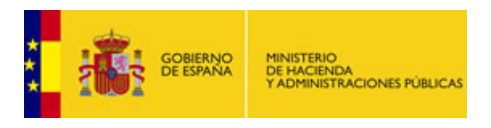

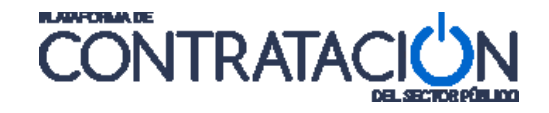

#### 3.2 Alta del usuario Administrador

El usuario Administrador es dado de alta y de baja por el Responsable, bien mediante escrito enviado a la Subdirección General de Coordinación de la Contratación Electrónica, bien iniciando una sesión en la Plataforma y realizando directamente el alta del usuario en ella:

| Perfil del Contratante                                | Usuarios Documentos        | Reasignación de Procedimientos |
|-------------------------------------------------------|----------------------------|--------------------------------|
| Nombre de la Administración<br>Órgano de Contratación |                            |                                |
| ■Responsable del Órgano de Contrat                    | ación                      |                                |
|                                                       | Nombre Apellido1 Apellido2 |                                |
| ■Administrador del Órgano de Contra<br>Nuevo          | atación                    |                                |
| Personal del OC                                       |                            |                                |
|                                                       |                            | Personal del OC 🗢              |

Al pulsar en el botón **Nuevo** se muestra la siguiente pantalla, con los datos que deben ser cumplimentados:

|                                                                                                    |                                                   |           | Reasignación de Procedin | nientos | Asignar POC-ED | ATCHIVO LICH |
|----------------------------------------------------------------------------------------------------|---------------------------------------------------|-----------|--------------------------|---------|----------------|--------------|
| Ille del Usuario Procedimientos de C                                                                                                | ntratación del Usuario                            | 0         |                          |         |                |              |
| ombre de la Administración                                                                                                    | Consejo                                           | de Estado |                          |         |                |              |
| gano de Contratación                                                                                                    |                                                   |           |                          |         |                |              |
| Login                                                                                                    |                                                   |           | Comprohan usuania        |         |                |              |
|                                                                                                    |                                                   |           | comprobal usuano         |         |                |              |
| Datos comunes a todos los per Nombre(*)                                                                                             | iles del contratant                               | te        | Comprobal usualio        |         | ]              |              |
| Datos comunes a todos los per<br>Nombre(*)<br>Apeliidos(*)<br>Contraseña(*)                                                         | iles del contratant                               | te        |                          |         | ]              |              |
| Datos comunes a todos los per<br>Nombre(*)<br>Apellidos(*)<br>Contraseña(*)<br>Repetir(*)                                           | files del contratant                              | le        |                          |         | ]              |              |
| Datos comunes a todos los per<br>Nombre(*)<br>Apeliidos(*)<br>Contraseña(*)<br>Repeti(*)<br>Datos Personalizados por perfi<br>Ra(*) | iles del contratant<br>les del contratante<br>Aoc |           |                          |         |                |              |

#### 3.3 Alta de un usuario

El alta de cualquier usuario (distinto de ROC o AOC) se puede realizar por el Responsable o por el Administrador del órgano de contratación, preferiblemente accediendo a la Plataforma y llevando a cabo el alta directamente (como se indica a continuación en este apartado); o bien cumplimentando y enviando los correspondientes formularios a la Subdirección de Coordinación de la Contratación Electrónica.

Cuando se inicia una sesión en la Plataforma, el usuario empieza a trabajar en el órgano de contratación en el que haya sigo registrado. Puede ocurrir que un usuario esté registrado en más de un órgano de contratación, en cuyo caso, se debe seleccionar y cambiar al órgano en el que se quiere trabajar, mediante el desplegable que aparece en la parte superior derecha:

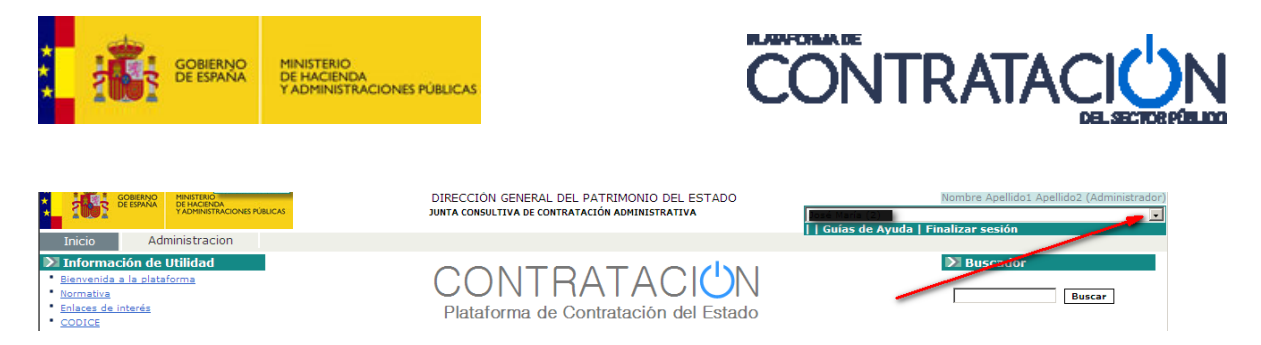

Una vez que se haya iniciado una sesión en la Plataforma, y trabajando en el órgano de contratación deseado, hay que seleccionar la pestaña de "Administración". Luego se elige la pestaña "Usuarios":

| Inicio Licitaciones Adn                                        | Apoderamientos Garan            | tias                |               |                          |                           |
|----------------------------------------------------------------|---------------------------------|---------------------|---------------|--------------------------|---------------------------|
| Perfil del Contratante 🚦 Usuario                               | s Documentos Reasignació        | n de Procedimientos | Asignar POC-E | D Licitaciones Archivada | s Licitaciones bloqueadas |
| Nombre de la Administración                                    | Ministerio de Educación         |                     |               |                          |                           |
| Órgano de Contratación                                         | Subdirección General de Pruebas |                     |               |                          |                           |
|                                                                |                                 |                     |               |                          |                           |
| <ul> <li>Responsable del Órgano de Contratación</li> </ul>     | 1                               |                     |               |                          |                           |
| Eliminar                                                       | Juan ********                   |                     |               |                          |                           |
| <ul> <li>Administrador del Órgano de Contratacional</li> </ul> | ón                              |                     |               |                          |                           |
| Personal del OC                                                | Maria Garcia Admona 101         |                     |               |                          |                           |
| Personal del OC 🗢                                              |                                 |                     |               | Rol (*)                  | Eliminar                  |
| CONCEPCION *****************                                   |                                 |                     |               | POC-PUB                  | 1                         |
| Francisco ****************                                     |                                 |                     | 1             | NV-OC                    | 1                         |
| Juan **************                                            |                                 |                     | 1             | POC-ED                   | Û                         |
| Marisa ***************                                         |                                 |                     | 1             | POC-PUB                  | 1                         |
| MARTA PEREZ PEREZ                                              |                                 |                     | 1             | NV-OC                    | â                         |
| <u>Mónica ************************************</u>             |                                 |                     | 1             | POC-PUB                  | Ô                         |
| Página/as 1                                                    |                                 |                     |               |                          |                           |

Se muestran todos los usuarios que dependen del órgano de contratación. Si se trata de un órgano de contratación de nueva creación en la Plataforma, hay que tener en cuenta que sólo existirán los usuarios de Administrador (AOC) y Responsable (ROC), ya que la gestión del resto de usuarios es responsabilidad de estos.

Para dar de alta a un nuevo usuario pulsamos sobre el botón Nuevo.

| Inicio Licitaciones Administrac                                       | cion Apoderamientos Garantías                   |                           |                           |                           |
|-----------------------------------------------------------------------|-------------------------------------------------|---------------------------|---------------------------|---------------------------|
| Perfil del Contratante <b>III Usuarios</b>                            | Documentos Reasignación de Pr                   | ocedimientos Asignar POC- | ED Licitaciones Archivada | s Licitaciones bloqueadas |
| Nombre de la Administración Ministra<br>Órgano de Contratación Subdir | erio de Educación<br>rección General de Pruebas |                           |                           |                           |
| <ul> <li>Responsable del Órgano de Contratación</li> </ul>            |                                                 |                           |                           |                           |
| Eliminar Juan *                                                       | ******                                          |                           |                           |                           |
| Administrador del Organo de Contratacion María                        | Garcia Admona 101                               |                           |                           |                           |
| Personal del OC 🗢                                                     |                                                 |                           | Rol (*)                   | Eliminar                  |
| CONCEPCION ******                                                     |                                                 |                           | POC-PUB                   | 1                         |
| Francisco ****************                                            |                                                 |                           | INV-OC                    | <b>(1)</b>                |
| Juan *************                                                    |                                                 |                           | POC-ED                    | Û                         |
| Marisa **********************                                         |                                                 |                           | POC-PUB                   | 1                         |
| MARTA PEREZ PEREZ                                                     |                                                 |                           | INV-OC                    | Û                         |
| Mónica **************                                                 |                                                 |                           | POC-PUB                   | 1                         |
| Página/as 1                                                           |                                                 |                           |                           |                           |
|                                                                       |                                                 | Nuevo                     |                           |                           |

A continuación se mostrará una pantalla como la siguiente, en la cual podremos introducir los datos del nuevo usuario a crear:

| COBIERNO<br>DE ESPAÑA                                                                              | MINISTERIO<br>DE HACIENDA<br>Y ADMINISTRACIONES PÚBLICAS | CC                                | <b>NTRATA</b>              |                         |
|----------------------------------------------------------------------------------------------------|----------------------------------------------------------|-----------------------------------|----------------------------|-------------------------|
| Inicio Licitaciones                                                                                | Administracion Apoderamientos Garan                      | tías                              |                            |                         |
| Perfil del Contratante                                                                             | arios Documentos Reasignació                             | n de Procedimientos Asignar POC-I | ED Licitaciones Archivadas | Licitaciones bloqueadas |
| Detalle del Usuario Procedimientos de                                                              | Contratación del Usuario                                 |                                   |                            |                         |
| Nombre de la Administración                                                                        | Ministerio de Educación                                  |                                   |                            |                         |
| Órgano de Contratación                                                                             | Subdirección General de Pruebas                          |                                   |                            |                         |
| Login<br>Identificador de usuario                                                                  |                                                          | Comprobar usuario                 |                            |                         |
| Datos comunes a todos los p<br>Nombre(*)<br>Apellidos(*)<br>Contraseña(*)<br>Repetir contraseña(*) | erfiles del contratante                                  |                                   |                            |                         |
| Datos Personalizados por pe<br>Rol(*)<br>Cargo(*)<br>Correo Electrónico(*)                         | rfiles del contratante                                   |                                   |                            |                         |
| (*) Campo Obligatorio                                                                              |                                                          | Acept                             | ar Cancelar                |                         |

Los campos marcados con el símbolo \* son de cumplimentación obligatoria. En caso de no introducirlos, o de que no cumplan determinadas reglas de validación, el sistema mostrará los mensajes de error correspondientes.

El identificador de usuario que se necesita para acceder e iniciar una sesión posteriormente en la Plataforma se asocia al concepto de NIF.

Una misma persona puede estar registrada como usuario de varios órganos de contratación con el mismo o distinto perfil. El campo "identificador de usuario" debe cumplimentarse y luego pulsar el botón "Comprobar usuario", con el objeto de detectar con antelación si el NIF que se está dando existe ya en otros órganos de contratación.

Si el usuario que se va a dar de alta pertenece a otros órganos de contratación, se recuperarán los datos ya existentes para ese usuario, y se podrá continuar con el alta, pero el campo contraseña estará bloqueado para que no se pueda cambiar la contraseña que ese mismo usuario tiene en los demás órganos.

| Inicio Licitaciones Administracion                    | Apoderamientos Garantías                                                                                        |
|-------------------------------------------------------|----------------------------------------------------------------------------------------------------|
| Perfil del Contratante                                | Documentos 💠 Reasignación de Procedimientos 💠 Asignar POC-ED 🐺 Licitaciones Archivadas 💥 Licitaciones bloqueada |
| Detalle del Usuario Procedimientos de Contratación de | I Usuario                                                                                                    |
| Nombre de la Administración                           | Ministerio de Educación                                                                                         |
| Órgano de Contratación                                | Subdirección General de Pruebas                                                                                 |
| Login<br>Identificador de usuario                     | Comprobar usuario<br>El usuario existe en 2 perfiles del contratante                                            |
| Datos comunes a todos los perfiles del cor            | tratante                                                                                                    |
| Nombre(*)                                             | Pedro                                                                                                    |
| Apellidos(*)                                          | ******                                                                                                    |
| Contraseña(*)                                         |                                                                                                    |
| Repetir contraseña(*)                                 |                                                                                                    |
| Datos Personalizados por perfiles del cont            | ratante                                                                                                    |
| Rol(*)                                                | POC-PUB Y                                                                                                    |
| Cargo(*)                                              |                                                                                                    |
| Correo Electrónico(*)                                 |                                                                                                    |
| (*) Campo Obligatorio                                 | Aceptar Cancelar                                                                                                |

Como se ha indicado anteriormente, resulta esencial decidir el rol que va a desempeñar el usuario en su interacción con la Plataforma. La asignación del tipo o perfil de usuario se realiza mediante la selección de uno de los valores dentro del desplegable del campo Rol:

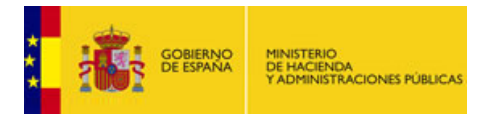

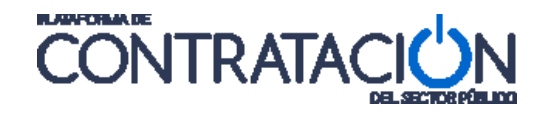

- **POC-PUB**: eligiendo esta opción el usuario tendrá el rol de publicador.
- POC-ED: eligiendo esta opción el usuario tendrá el rol de editor.
- **INV-OC**: eligiendo esta opción el usuario tendrá el rol de invitado.
- **AOC-B2B**: eligiendo esta opción el usuario tendrá el rol de administrador B2B.

Una vez introducidos todos los datos y seleccionado el rol adecuado, pulsando sobre el botón **Aceptar** se dará de alta el usuario y éste pasará a formar parte de la lista de usuarios del órgano de contratación.

Desde ese momento, el usuario ya puede operar en la Plataforma, ejerciendo las funciones asociadas a su rol. Son el Administrador o el Responsable del Órgano de Contratación quiénes deben comunicar al nuevo usuario su identificador, que será el NIF y la contraseña asignada, ya que estos datos son indispensables para poder iniciar una sesión en la Plataforma.

#### 3.4 Visualización y modificación de los datos de un usuario

| Inicio Licitaciones Administracion Apoderamientos Garantías                                                                          |                                                 |
|----------------------------------------------------------------------------------------------------|-------------------------------------------------|
| Perfil del Contratante Usuarios Documentos Reasignación de Procedimientos Asignar POC-ED                                             | Licitaciones Archivadas Licitaciones bloqueadas |
| Nombre de la Administración         Ministerio de Educación           Órgano de Contratación         Subdirección General de Pruebas |                                                 |
| Responsable del Órgano de Contratación                                                                                               |                                                 |
| Eliminar Juan                                                                                                    |                                                 |
| Personal del OC                                                                                                    |                                                 |
| Personal del OC 🗢 Rol (*)                                                                                                    | Eliminar                                        |
| MARTA PEREZ PEREZ INV-OC                                                                                                    | 1                                               |
| Marisa POC-PUE                                                                                                    | B (D)                                           |
| Mónica ************************************                                                                                          | â                                               |
| Juan POC-ED                                                                                                    | 0                                               |
| Francisco ************************                                                                                                   | 1                                               |
| CONCEPCION ************************************                                                                                      | â                                               |

Pulsando en el nombre del usuario correspondiente se accede a sus datos:

En la pestaña "Detalle del Usuario" están los datos generales del usuario, que pueden ser modificados convenientemente:

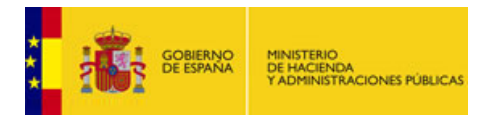

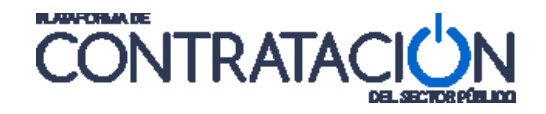

| Inicio Licitaciones Administracio                    | n Apoderamientos Garantías                                                                                                    |
|------------------------------------------------------|----------------------------------------------------------------------------------------------------|
| Perfil del Contratante 🚦 Usuarios                    | Documentos 🐘 Reasignación de Procedimientos 🔛 Asignar POC-ED 🔛 Licitaciones Archivadas 🔛 Licitaciones bloqueadas                                                                                                    |
| Detalle del Usuario Procedimientos de Contratación d | al Usuario                                                                                                    |
| Nombre de la Administración                          | Ministerio de Educación                                                                                                    |
| Órgano de Contratación                               | Subdirección General de Pruebas                                                                                                    |
| Documento                                            | NIF •                                                                                                    |
|                                                      | El usuario existe en 2 perfiles del contratante                                                                                                    |
| Datos comunes a todos los perfiles del co            | ntratante                                                                                                    |
| Nombre(*)                                            | Marisa                                                                                                    |
| Apellidos(*)                                         | **********                                                                                                    |
| Contraseña(*)                                        | Generar contraseña                                                                                                    |
|                                                      |                                                                                                    |
| Repetir contrasena(*)                                | Complejidad de la contrasena                                                                                                    |
|                                                      | Mostvar contrasena                                                                                                    |
|                                                      | Si deja la contraseña vacia, esta no se modificará.                                                                                                    |
|                                                      | La contraseña debe tener de 8 a 30 caracteres. Sólo se admiten letras<br>mayúsculas y mulisculas (excepto ñ y scentos), números y los símbolos<br>+ 학원후왕왕()ㅋ기간[[]) E []sado de complejidad debe ser al menos 60.<br>La contraseña no debe contener el identificador de usuario.<br>Para conseguir una seguirdiad optima, cambie su contraseña periódicamente. |
|                                                      | El usuario tiene 1 procedimientos asignados en este perfil.Un cambio de rol implica la desasignación de todos ellos.                                                                                                    |
| Datos Personalizados por perfiles del con            | iratante                                                                                                    |
| Rol(*)                                               | POC-PUB T                                                                                                    |
| Cargo(*)                                             | publicador                                                                                                    |
| Correo Electrónico(*)                                | @minhap.es                                                                                                    |
| (*) Campo Obligatorio                                |                                                                                                    |
|                                                      |                                                                                                    |

En la pestaña "Procedimientos de Contratación del Usuario" se pueden ver los expedientes que el usuario tiene asignados:

| Inicio Licita       | iciones /                                                      | Administracion        | Apoderamier        | itos Garantías       |                    |       |             |      |                     |                |              |
|---------------------|----------------------------------------------------------------|-----------------------|--------------------|----------------------|--------------------|-------|-------------|------|---------------------|----------------|--------------|
| Perfil del Contrata | nte Usu                                                        | arios Docum           | ientos R           | easignación de P     | Procedimientos     | Asign | ar POC-ED   | Lici | itaciones Archivada | s Licitacione: | s bloqueadas |
| Detalle del Usuario | Detalle del Usuario Procedimientos de Contratación del Usuario |                       |                    |                      |                    |       |             |      |                     |                |              |
| Órgano de Co        | ntratación                                                     |                       |                    | Subdirección G       | ieneral de Pruebas |       |             |      |                     |                |              |
| Lista de Proc       | Lista de Procedimientos Contratación                           |                       |                    |                      |                    |       |             |      |                     |                |              |
|                     |                                                                |                       |                    |                      |                    |       |             |      |                     |                |              |
| Expediente          | Тіро                                                           | Objeto                |                    |                      |                    |       | Publicación | 1    | Presentación        | Adjudicación   | Rol (*)      |
| LOTES_1             | Suministros                                                    | Dotación técnica estu | dios 5 y 6 del Cer | tro de Televisión Pl | LACE               |       | 26-11-2012  | 2    | 27-11-2012          |                | POC-PUBS     |

#### 3.5 Baja de un usuario

El Administrador y el Responsable pueden eliminar usuarios dados de alta en su órgano de contratación:

| Perfil del Contratante       I Usuarios       Documentos       Reasignación de Procedimientos       Asignar POC-ED       I Licitaciones Archivadas       I Licitaciones bloqueadas         Nombre de la Administración<br>Órgano de Contratación       Ministerio de Educación<br>Subdirección General de Pruebas       I       Licitaciones Archivadas       I Licitaciones bloqueadas         Responsable del Órgano de Contratación       Juan       Juan       IIII       IIIII       IIIIIIIIIIIIIIIIIIIIIIIIIIIIIIIIIIII                                                                                                    | Inicio Licitaciones Adr                                   | ministracion Apoderamientos Garantía                       | S                                |                          |                           |
|----------------------------------------------------------------------------------------------------|-----------------------------------------------------------|------------------------------------------------------------|----------------------------------|--------------------------|---------------------------|
| Nombre de la Administración       Ministerio de Educación         Örgano de Contratación       Subdirección General de Pruebas         ■ Administrador del Órgano de Contratación       Juan ************************************                                                                                                    | Perfil del Contratante                                    | os Documentos Reasignación o                               | de Procedimientos Asignar POC-EE | D Licitaciones Archivada | s Licitaciones bloqueadas |
| Responsable del Órgano de Contratación     Neevo     Administrador del Órgano de Contratación     Neevo     María     Personal del OC      Rol (*)     Elminar     MARTA PEREZ PEREZ     INV-OC     I     OC-PUB     DOC-PUB     DOC-PUB     DOC-PUB     DOC-PUB     DOC-PUB     DOC-PUB     DOC-PUB     DOC-PUB                                                                                                    | Nombre de la Administración<br>Órgano de Contratación     | Ministerio de Educación<br>Subdirección General de Pruebas |                                  |                          |                           |
| Nuevo       Juan         Administrador del Órgano de Contratación         Nuevo       María         Personal del OC       Rol (*)         Environt       INV-OC         María       POC-PUB         Mária       DOC-PUB                                                                                                    | <ul> <li>Responsable del Órgano de Contratació</li> </ul> | n                                                          |                                  |                          |                           |
| Administrador del Organo de Contratación       Neveo     María       Personal del OC     Rol (*)       María     INV-OC       María     Personal del OC       María     POC-PUB       Mónica     POC-PUB       Mónica     POC-PUB                                                                                                    | Nuevo                                                     | Juan **********                                            |                                  |                          |                           |
| Personal del OC         Rol (*)         Eliminar           Marta DEEZ PERZ         INV-OC         II           Marias         POC-PUB         III           Mónica         POC-PUB         III                                                                                                    | Administrador del Organo de Contrataci                    | ión<br>María *****                                         |                                  |                          |                           |
| Personal del OC ◆         Rol (*)         Eliminar           MARTA PEREZ PEREZ         INV-OC         II           Marias         POC-PUB         III           Mónica         POC-PUB         III                                                                                                    | Personal del OC                                           |                                                            |                                  |                          |                           |
| MARTA PEREZ PEREZ         INV-OC         Image: Constraint of the second second  | Personal del OC 🗢                                         |                                                            |                                  | Rol (*)                  | Eliminar                  |
| Marian         POC-PUB         Image: Control of the second second | MARTA PEREZ PEREZ                                         |                                                            | I                                | NV-OC                    | Ô                         |
| Mónica *********                                                                                                    | Marisa *****************                                  |                                                            | P                                | POC-PUB                  | <b></b> > 🗎               |
|                                                                                                    | <u>Mónica ************************************</u>        |                                                            | P                                | OC-PUB                   | Û                         |
|                                                                                                    | Juan **************                                       |                                                            | P                                | POC-ED                   | 1                         |
| Francisco INV-OC                                                                                                    | Francisco **********************                          |                                                            | I                                | NV-OC                    | â                         |
| <u>CONCEPCION</u> POC-PUB                                                                                                    | CONCEPCION ****************                               |                                                            | P                                | OC-PUB                   | 1                         |

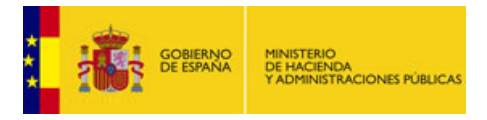

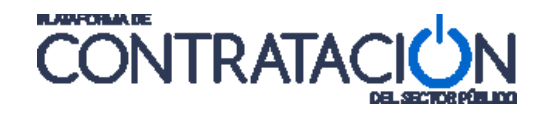

NO SE PUEDE ELIMINAR UN USUARIO QUE TENGA ASIGNADOS EXPEDIENTES. Consecuentemente, antes de dar de baja al usuario, será preciso desasignar o reasignar todos sus procedimientos a otro usuario (de la forma en que se explica en el apartado 5). De no ser así, si se intenta eliminar, el sistema mostrará un mensaje de error indicando esta circunstancia y no se llevará a cabo.

Pulsando sobre el icono (), y previa confirmación, se procede a la eliminación del usuario en el órgano de contratación.

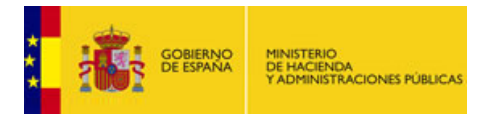

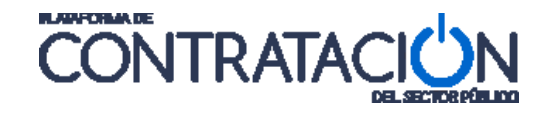

### 4. DOCUMENTOS

A continuación se detallan los pasos a seguir para anexar documentos adicionales (normas especiales de contratación, previsiones de contratación, avisos de interés y de carácter general, etc.) al Perfil del Contratante del órgano de contratación.

Después de acceder a la Plataforma como usuario Administrador (AOC) o Responsable (ROC), elegimos la pestaña "Administración", y dentro de ésta, la que está rotulada como "Documentos":

| Inicio                        | Licitaciones               | Adminis       | tracion        | Apodera  | mientos Garantías |                |        |          |          |                   |
|-------------------------------|----------------------------|---------------|----------------|----------|-------------------|----------------|--------|----------|----------|-------------------|
| Perfil del Co<br>Licitaciones | ontratante<br>s bloqueadas | Usuarios      | Docume         | ntos     | Reasignación de F | Procedimientos | Asigna | r POC-ED | Licita   | ciones Archivadas |
|                               | Ν                          | ombre nuev    | o Epígrafe     |          |                   |                |        | Añadir   | Epígrafe |                   |
|                               | ∧ <u>Normativa</u>         | específica de | e contratación |          |                   |                |        |          |          |                   |
|                               |                            |               |                |          | Nuevo D           | ocumento       |        |          |          |                   |
|                               | ∧ <u>Información</u>       | sobre la pre  | esentación de  | recursos |                   |                |        |          |          |                   |
|                               |                            |               |                |          | Nuevo I           | ocumento       |        |          |          |                   |

En esta sección podemos añadir nuevos epígrafes con el botón Añadir Epígrafe.

Dentro de cada epígrafe podemos anexar documentos a través del botón *Nuevo Documento,* siguiendo los pasos que se detallan a continuación:

|             | Nueva Entrada Documentos                                                                                |
|-------------|----------------------------------------------------------------------------------------------------|
| Nombre      |                                                                                                    |
|             | <u>~</u>                                                                                                |
| Descripción |                                                                                                    |
|             |                                                                                                    |
|             | ×                                                                                                    |
| (Se rec     | omienda subir ficheros con tamaño máximo de 50 Mb, evitar espacios y<br>carácteres especiales p.e []/^) |
| Anexo       | Examinar                                                                                                |
|             | Anexar                                                                                                  |
|             |                                                                                                    |
|             | Publicar Cancelar                                                                                       |
|             |                                                                                                    |

- Pulsando el botón *Examinar* localizamos el documento a anexar.
- Introducimos una breve descripción del documento.
- Por último el botón Anexar, y luego Publicar, subirán el documento al Perfil del Contratante para su consulta pública.

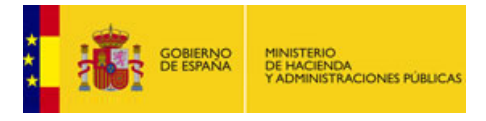

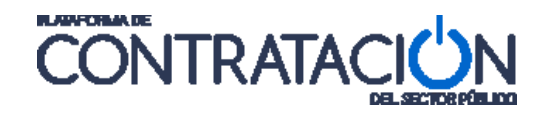

El resultado de los pasos anteriores será la exposición de ese documento en el espacio público de la Plataforma de Contratación del Estado, dentro del Perfil del Contratante del órgano de contratación.

| ∧Previsiones de contratación  |                 |                        |            |                  |
|-------------------------------|-----------------|------------------------|------------|------------------|
| Documento                     | Fecha           |                        |            |                  |
| 🔥 🚺 previsiones decompra 2012 | 28-10-2011      | <u>Sello de Tiempo</u> | <u>Ver</u> | Mover a epígrafe |
|                               |                 |                        |            |                  |
|                               | Nuevo Documento | ]                      |            |                  |

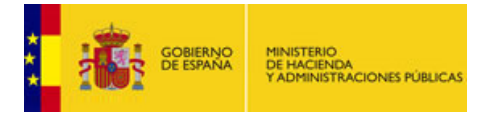

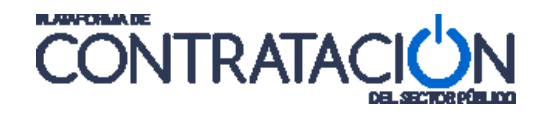

# 5. REASIGNACIÓN DE PROCEDIMIENTOS

Existe la posibilidad de cambiar la asignación de un expediente de un usuario a otro, o simplemente dejar el expediente sin asignar a ningún usuario.

Esta función la puede realizar el Administrador, en el ámbito del órgano de contratación al que pertenece. Para ello debe acceder a la pestaña "*Reasignación de Procedimientos*" dentro de *Administración*. En esta pestaña, primero debe seleccionar el rol (publicador o invitado) del usuario que se quiere asignar.

| Inicio Licitacio                                              | ones Ad  | ministracion                                          | Apoderamie               | entos Garantías    |              |                |                      |                              |
|---------------------------------------------------------------|----------|-------------------------------------------------------|--------------------------|--------------------|--------------|----------------|----------------------|------------------------------|
| Perfil del Contratante                                        | e Usuari | os Docum                                              | entos 🔛                  | Reasignación de Pr | ocedimientos | Asignar POC-ED | Licitaciones Archiva | adas Licitaciones bloqueadas |
| Administración<br>Órgano de Contratacio<br>Reasignar usuarios | ón       | Ministerio de Edu<br>Subdirección Gen<br>Publicadores | ación<br>eral de Pruebas |                    |              |                |                      |                              |
| Busqueda de procedii                                          | miento   |                                                       |                          |                    |              |                |                      |                              |
| Expediente                                                    |          |                                                       |                          | Apellidos us       | suario       |                |                      |                              |
| Tipo de contrato                                              | Todos    |                                                       |                          | ▼ NIF usuario      |              |                |                      |                              |
| Estado                                                        | Todos    | T                                                     |                          |                    |              |                |                      |                              |
| Objeto del contrato                                           |          |                                                       |                          |                    |              |                |                      |                              |

A continuación debe localizar el expediente del cual se quiere cambiar la asignación, bien realizando una "Búsqueda de procedimientos" más precisa, o bien encontrándola en la Lista que directamente ya se muestra:

| Inicio Licitaciones Ad                                                                                    | ministracion                                                    | Apoderamientos Garantías                                 |                |                          |                                                    |  |  |  |  |
|----------------------------------------------------------------------------------------------------|-----------------------------------------------------------------|----------------------------------------------------------|----------------|--------------------------|----------------------------------------------------|--|--|--|--|
| Perfil del Contratante Usuari                                                                             | os Documen                                                      | tos Reasignación de Procedimientos                       | Asignar POC-ED | Licitaciones             | Archivadas 👖 Licitaciones bloqueadas               |  |  |  |  |
| Administración<br>Órgano de Contratación<br>Reasignar usuarios<br>Busqueda de procedimiento<br>Expediente | Ministerio de Educaci<br>Subdirección General<br>Publicadores V | ón<br>I de Pruebas<br>Apellidos usuario                  |                |                          |                                                    |  |  |  |  |
| Tipo de contrato Todos                                                                                    |                                                                 | ▼ NIF usuario                                            |                |                          |                                                    |  |  |  |  |
| Estado Todos                                                                                              | ٣                                                               |                                                          |                |                          |                                                    |  |  |  |  |
| Objeto del contrato                                                                                       |                                                                 |                                                          |                |                          |                                                    |  |  |  |  |
| Buscar         Limpiar           Lista de Reasignación de Procedimientos                                  |                                                                 |                                                          |                |                          |                                                    |  |  |  |  |
| Expediente 💠                                                                                              | Tipo 💠                                                          | Objeto del contrato 💠                                    | E              | istado 💠                 | Reasignar 👌                                        |  |  |  |  |
| Dicalogo-concha                                                                                           | Colaboración entre el<br>sector público y secto<br>privado      | r colaboracion dke                                       | P              | ublicada                 | Editar Mónica ************************************ |  |  |  |  |
| LOTES_1                                                                                                   | Suministros                                                     | Dotación técnica estudios 5 y 6 del Centro de Televisión | PLACE R        | esuelta                  | Editar Marisa ************************************ |  |  |  |  |
| LOTES_2_                                                                                                  | Suministros                                                     | Adquisición de material de construcción                  | Pi             | arcialmente<br>diudicada | <u>Editar</u> Juan **************                  |  |  |  |  |

Una vez localizado se debe seleccionar, en el desplegable rotulado como *Editar*, el usuario al que se quiere encomendar, a partir de este momento, el expediente. Este desplegable también admite el valor "Sin asignación", para el caso en que se quiera dejar sin asignar a nadie.

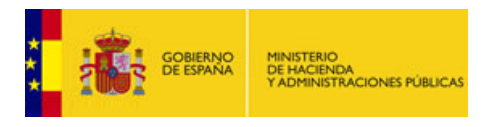

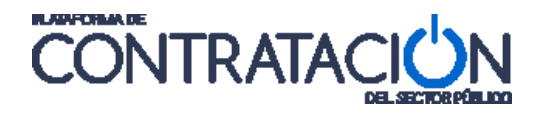

| Lista de Reasignac | ión de Procedir | nientos                                                                |           |             |
|--------------------|-----------------|------------------------------------------------------------------------|-----------|-------------|
| Expediente ᅌ       | Tipo 🛇          | Objeto del contrato 🛇                                                  | Estado    |             |
| cpv-pliegos        | Servicios       | Limpieza de diversos edificios y dependencias municipales de Navarrete | Publicada | Editar AGUS |
| Lotes?1            | Suministros     | Dotaci'on T'ecnica estudios 5 y 6 del Centro de Televisi'on Place      | Publicada | Editar Conc |
|                    |                 | Página1de1 Total:2                                                     |           | <b>/</b>    |
| 🗌 Reasignar todo   | s los procedimi | entos                                                                  |           |             |
| Reasignar          | Cancelar        |                                                                        |           |             |
|                    |                 |                                                                        |           |             |

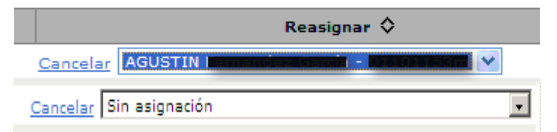

Para finalizar el proceso de reasignación se debe pulsar el botón Reasignar.

El sistema en este momento mostrará un mensaje de confirmación de la operación de reasignación de procedimientos:

| Reasignación de Procedimientos de Contratación               |  |  |  |  |  |  |  |  |  |
|--------------------------------------------------------------|--|--|--|--|--|--|--|--|--|
| Va a reasignar nuevos usuarios a los siguientes expedientes: |  |  |  |  |  |  |  |  |  |
| cpv-pliegos                                                  |  |  |  |  |  |  |  |  |  |
| ¿Desea continuar?                                            |  |  |  |  |  |  |  |  |  |
|                                                              |  |  |  |  |  |  |  |  |  |
| Aceptar Cancelar                                             |  |  |  |  |  |  |  |  |  |

También se puede reasignar en bloque haciendo una búsqueda general de licitaciones por el criterio deseado y marcando el botón **Reasignar todos los procedimientos**:

| Expediente 🛇     | Tipo 🛇          | Objeto del contrato 🛇                                                  | Estado    |                 |
|------------------|-----------------|------------------------------------------------------------------------|-----------|-----------------|
| cpv-pliegos      | Servicios       | Limpieza de diversos edificios y dependencias municipales de Navarrete | Publicada | Editar AGUSTIN  |
| Lotes?1          | Suministros     | Dotaci'on T'ecnica estudios 5 y 6 del Centro de Televisi'on Place      | Publicada | Editar Concha R |
|                  |                 | Páginaídei Total:2                                                     |           |                 |
| 🗌 Reasignar tode | os los procedin | nientos                                                                |           |                 |

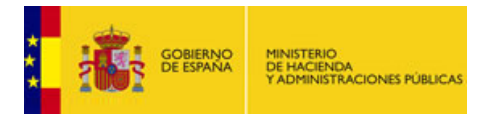

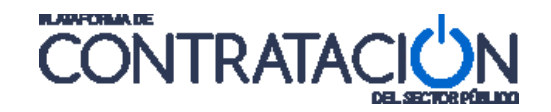

### 6. ASIGNAR POC-ED

La posibilidad de asignar un Editor a un expediente es potestad, además del Responsable y del Administrador, del Publicador que tenga dicho expediente asignado. De esta forma, el expediente puede estar asociado a dos tipos de usuarios diferentes (publicador y editor), cada uno con las funciones propias de su rol. Para un mismo expediente habrá sólo un Publicador, mientras que Editores puede haber varios.

Es posible tanto la asignación de un expediente a un editor para su gestión, como la desasignación de editores de los expedientes. Pudiéndose efectuar ambas acciones tanto de forma individual por expediente como por grupos de expedientes previamente seleccionados.

La pantalla se estructura en tres bloques tal como se muestra en la imagen. El bloque numerado como 1 permite la selección de los expedientes sobre los que se va a actuar, el bloque 2 posibilita la consulta de los expedientes así como la actuación individualizada sobre los mismos, el bloque numerado como 3 habilita la selección del editor sobre el que se va a efectuar la asignación masiva de expedientes.

| Inicio Licitaciones A                    | dministracion                                  | Apoderamientos Garantías                               |                        |                         |                         |
|------------------------------------------|------------------------------------------------|--------------------------------------------------------|------------------------|-------------------------|-------------------------|
| Perfil del Contratante Usua              | rios Documei                                   | ntos Reasignación de Procedimie                        | entos 🔡 Asignar POC-ED | Licitaciones Archivadas | Licitaciones bloqueadas |
| Asignar Editores a Procedimientos        |                                                |                                                        |                        |                         |                         |
| Administración<br>Órgano de Contratación | Ministerio de Educació<br>Subdirección General | in<br>de Pruebas                                       |                        |                         |                         |
| Busqueda de procedimiento                |                                                |                                                        |                        |                         |                         |
| Expediente                               |                                                | Apellidos usuario                                      |                        |                         |                         |
| Tipo de contrato Todos                   |                                                | ▼ NIF usuario                                          |                        |                         |                         |
| Estado Todos                             | •                                              | _                                                      |                        |                         |                         |
| Objeto del contrato                      | (                                              | 1                                                      |                        |                         |                         |
|                                          |                                                | 5                                                      |                        |                         |                         |
|                                          |                                                |                                                        |                        | 1                       |                         |
| Buscar Limpiar                           |                                                |                                                        |                        |                         |                         |
| Lista de Asignación de Editores          |                                                |                                                        |                        |                         |                         |
| Expediente 💠                             | Тіро 🗘                                         | Objeto 🗘                                               | Estado 💠               | Reasignar               |                         |
|                                          |                                                |                                                        |                        |                         |                         |
| LOTES_1                                  | Suministros                                    | Dotación técnica estudios 5 y 6 del Centro de<br>PLACE | Televisión Resuelta    | Editar                  |                         |
|                                          |                                                |                                                        |                        | $\bigcirc$              | •                       |
|                                          |                                                | Dotación técnica estudios 5 y 6 del Centro de          | Televisión             |                         |                         |
| Lotes_1_                                 | Suministros                                    | Place                                                  | Resuelta               | Editar                  |                         |
| Página 1 de 1 Total: 2                   |                                                |                                                        |                        |                         |                         |
| Asignar Editores de todos los pre        | adimiantas                                     | _                                                      |                        |                         |                         |
| Desasignar Editores de todos los         | procedimientos                                 |                                                        |                        |                         |                         |
| Acosta                                   |                                                | $\bigcirc$                                             |                        |                         |                         |

Por defecto se muestran todos los expedientes del órgano contratación, pudiéndose limitar aquellos sobre los que se pretende efectuar la actuación tanto por datos propios del expediente, como por los datos del editor que actualmente lo tiene asignado (esta segunda opción es especialmente útil para el caso de desasignaciones).

|                      | GOBIERNO<br>DE ESPANA | MINISTERIO<br>DE HACIENDA<br>Y ADMINISTRACIONES PÚBLICAS |                   | CC | <b>NTRATA</b> |
|----------------------|-----------------------|----------------------------------------------------------|-------------------|----|---------------|
| Busqueda de procedir | miento                |                                                          |                   |    |               |
| Expediente           |                       |                                                          | Apellidos usuario |    |               |
| Tipo de contrato     | Todos                 |                                                          | ▼ NIF usuario     |    |               |
| Estado               | Todos                 | •                                                        |                   |    |               |
| Objeto del contrato  |                       |                                                          |                   |    |               |
|                      |                       |                                                          |                   |    |               |
|                      |                       |                                                          |                   |    |               |

Se muestran los expedientes del órgano contratación que verifican las condiciones de selección anteriormente indicadas, indicándose de manera expresa en la columna de la derecha su situación actual, pudiendo estar sin asignar a ningún editor o asignado a uno o varios. En caso de que se quiera modificar esta situación de manera individual sobre un expediente se debe pulsar el enlace "Editar".

| Expediente 💠 | Tipo 💠      | Objeto 🗇                                                          | Estado 🗇                | Reasign | ar                                                            |  |
|--------------|-------------|-------------------------------------------------------------------|-------------------------|---------|---------------------------------------------------------------|--|
| LOTES_1      | Suministros | Dotación técnica estudios 5 y 6 del Centro de Televisión<br>PLACE | Resuelta                | Editar  |                                                               |  |
| LOTES_2_     | Suministros | Adquisición de material de construcción                           | Parcialmente Adjudicada | Editar  | Juan ************************************                     |  |
| lote_2_      | Suministros | Adquisición de material                                           | Evaluación              | Editar  | Juan ******* - dopudituolitik<br>Luis ****** - dopudituolitik |  |
| Lotes_1_     | Suministros | Dotación técnica estudios 5 y 6 del Centro de Televisión Place    | Resuelta                | Editar  |                                                               |  |

Se habilita la opción de asignar o deasignar de editores a dicho expediente, mostrando todos los editores disponibles.

|          |             |                                         |                                         | 🗹 Juan *************** - 🖏 200 x600 | ^ |
|----------|-------------|-----------------------------------------|-----------------------------------------|-------------------------------------|---|
| LOTES_2_ | Suministros | Adquisición de material de construcción | Parcialmente Adjudicada <u>Cancelar</u> | Luis ****** - 02923000              |   |
|          |             |                                         |                                         |                                     | Ŧ |

Finalmente para hacer efectivos los cambios se debe pulsar Aceptar.

Por otro lado, si se desea que la actuación aplique de forma simultánea a un grupo de expedientes, se debe hacer uso del bloque inferior. En concreto si se desea "Asignar editores a todos los procedimientos" se deberá indicar el/los editores que se desea asignar y si aplica a los procedimientos de la página o a todos los seleccionados que se pudiesen encontrar en otras páginas, si las hubiera.

|   | L<br>Asignar Editores de todos los procedimientos<br>Desasignar Editores de todos los procedimientos |   |                                                                                                    |  |  |  |  |
|---|----------------------------------------------------------------------------------------------------|---|----------------------------------------------------------------------------------------------------|--|--|--|--|
| 2 | Todos<br>Juan ************************************                                                   | * | Aplicar a los procedimientos de esta página<br>Aplicar a todos los procedimientos resultado de la búsqueda |  |  |  |  |

Si por el contrario se desea "Desasignar editores de todos los procedimientos" se deberá indicar el/los editores que se desea desasignar y si aplica a los procedimientos de la página o a todos los seleccionados que se pudiesen encontrar en otras páginas, si las hubiera.

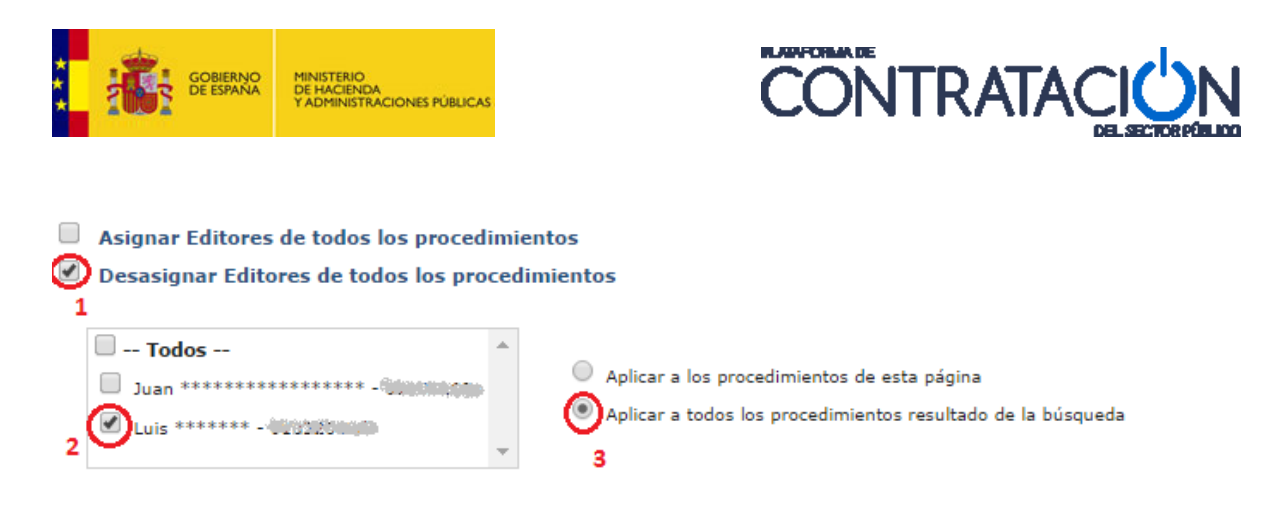

En ambos casos:

1 – indica la acción (asignar/desasignar)

2 – indica el alcance de los editores (uno o varios)

3 – indica el alcance de los procedimientos (los de la página o todos los que cumplen los criterios de búsqueda)

Para confirmar la actuación pulsamos Aceptar.

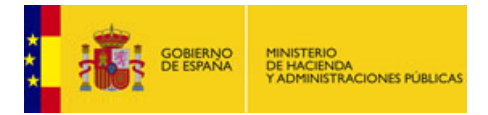

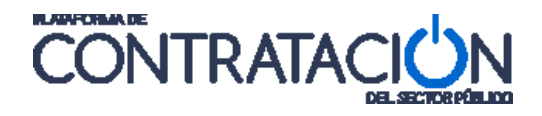

### 7. ARCHIVO DE LICITACIONES

En el momento de redactarse esta guía, ninguna licitación está en estado de archivada. Por lo tanto, la búsqueda por licitaciones archivadas debe dar un resultado vacío.

Es un objetivo de la Plataforma proporcionar el acceso a la información relativa a las licitaciones durante el periodo en el que el expediente de licitación está en tramitación. Una vez transcurrido ese periodo, no es imprescindible ofrecer esa información online y puede ser archivada por la propia Plataforma.

La pestaña "Archivo de Licitaciones" permite realizar búsquedas por licitaciones que ya han sido archivadas, y acceder a su información.

| Inicio Licitaciones    | Administracion Apoderamientos Garantías         |                                             |
|------------------------|-------------------------------------------------|---------------------------------------------|
| Perfil del Contratante | Usuarios Documentos Reasignación de Procedimien | tos 📫 Asignar POC-ED 🔡 Archivo Licitaciones |
|                        |                                                 |                                             |
|                        | ID Órgano de Contratación                       |                                             |
|                        | Órgano de Contratación                          |                                             |
|                        | Nº Expediente                                   |                                             |
|                        | Fecha Anuncio de Licitación                     | Hasta H                                     |
|                        | Fecha Adjudicación Definitiva                   | Hasta H                                     |
|                        |                                                 |                                             |
|                        | Buscar Lin                                      | npiar                                       |

La pantalla da información del órgano de contratación en el que estamos trabajando; y permite buscar licitaciones archivadas aplicando un filtro con los siguientes criterios:

- N° de expediente
- Fecha del anuncio de licitación
- Fecha de la adjudicación

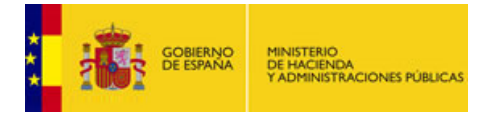

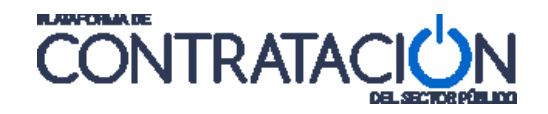

### 8. LICITACIONES BLOQUEADAS

Para no permitir que dos usuarios distintos (o el mismo usuario en diferentes sesiones) accedan simultáneamente al mismo expediente para modificarlo, con el objetivo de evitar que los cambios que un usuario esté haciendo otro usuario descoordinadamente los pueda deshacer, la Plataforma implementa un mecanismo de bloqueo en el acceso a los expedientes.

Cuando un usuario con capacidad para modificar una licitación (es decir, con un rol de Responsable, Publicador o Editor) accede a ella (inicialmente no bloqueada) automáticamente la licitación se bloquea para el resto de usuarios, resultando que:

- Sólo ese usuario puede modificar los datos de la licitación.
- El resto de usuario puede acceder a la licitación, pero sólo para su consulta.

Cuando el usuario cambia de licitación, automáticamente libera el bloqueo que tenía sobre la licitación que deja, y bloquea la licitación a la que va (siempre que ésta no estuviera ya bloqueada).

Los usuarios con capacidad de administración (es decir, con rol de Responsable o Administrador), pueden ver qué licitaciones están bloqueadas en su órgano de contratación, y pueden forzar su desbloqueo. La pestaña "Licitaciones bloqueadas", dentro de "Administración", permite buscar por las licitaciones que están bloqueadas:

| Inicio Licita                                   | iciones Admi        | nistración Apode | eramientos Garantías  |                         |                        |  |
|-------------------------------------------------|---------------------|------------------|-----------------------|-------------------------|------------------------|--|
| Perfil del Contratan<br>Licitaciones bloques    | te Usuarios<br>adas | Documentos       | Reasignación de Proce | dimientos Asignar POC-I | ED Archivo Licitacione |  |
| Delogueo de licitaciones                        |                     |                  |                       |                         |                        |  |
| Expediente<br>Propietario<br>Caducado<br>Buscar | Limpiar             |                  |                       |                         |                        |  |
| Ex                                              | pediente 🛇          |                  | Propietario 🛇         | Fecha de creación 🗘     | Fecha de caducidad     |  |
| Exp-Ejemplo                                     | -01                 |                  |                       | 20/08/2013 19:32        | 20/08/2013 20:02       |  |
|                                                 |                     | P                | agina 1 de 1 Total: 1 |                         |                        |  |
|                                                 |                     |                  |                       |                         | Liberar bloqueos       |  |

Los criterios de búsqueda son:

- Expediente: Número del expediente. Si se deja en blanco busca por todos.
- Propietario: Identificador del usuario que ejerce el bloqueo, que tiene bloqueada la licitación. Si se deja en blanco busca por todos los usuarios del órgano de contratación.
- Caducado: Si se marca, sólo se mostrarán las licitaciones que estuvieron bloqueadas pero cuyo bloqueo caducó.

El resultado de la búsqueda es una lista con las licitaciones que tienen un bloqueo. En cada fila de la lista se muestra: el número del expediente bloqueado, el usuario propietario del bloqueo y las fechas de creación (o de refresco) y de caducidad del bloqueo.

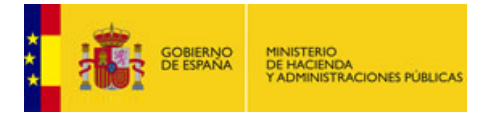

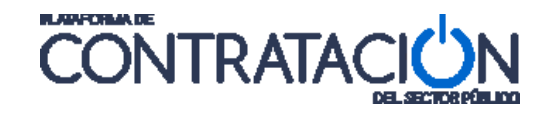

Cada vez que el usuario propietario realiza alguna acción sobre la licitación bloqueada, se refresca el bloqueo, resultado que las fechas de creación y de caducidad se actualizan convenientemente, la de creación con la fecha y hora actuales, la de caducidad con la actual más un tiempo pre-configurado.

Cuando se alcanza la fecha de caducidad sin que haya habido un refresco del bloqueo, el bloqueo caduca. Entonces la licitación deja de estar bloqueada, se libera, siendo accesible en modo escritura por otros usuarios. Cuando el bloqueo está caducado, el cuadrado que aparece al lado de la fecha de caducidad se presenta en color rojo (en vez de en verde, cuando está activo).

Se puede forzar la liberación de una licitación mediante el botón "**Liberar bloqueos**". Antes hay que seleccionar (marcando el cuadrado que aparece a la izquierda de cada fila) las licitación que queremos liberar.